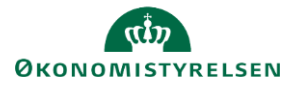

(Representation) Statens Rekrutteringsløsning

# Vejledning: Ansøgningsskema opsætning i Statens Rekrutteringsløsning

I modulet Ansøgningsskema kan Lokaladministratorer oprette, redigere og slette ansøgningsskemaer.

| 1.                            | Klik på <b>Administration</b> i menulinjen.                                               |             |             |                                  | තු              |
|-------------------------------|-------------------------------------------------------------------------------------------|-------------|-------------|----------------------------------|-----------------|
| 2.                            | Klik på <b>Ansøgningsskemaer</b> .                                                        |             |             | Ansøgnings                       | iskemaer        |
| 3.                            | Klik på <b>Forhåndsvisning</b> til højre for det eksiste<br>se det.                       | erende an   | søgningssko | ema for at                       | Forhåndsvisning |
| 4.                            | Vælg hvilke ansøgningsskemaer, som skal<br>kunne ses i projekoprettelser, forudsat at der | VISIPROJEKT | NAVN PÅ AN  | ISØGNINGSSKEMA                   | ER STANDARD     |
|                               | er oprettet flere skemaer.                                                                |             | Ansøgning   | <u>sskema til juriststilling</u> |                 |
| -                             |                                                                                           |             | Ansøgning   | sskema uden CV-upload            |                 |
| 5. Vælg hvilket ansøgningsski | vælg hvilket ansøgningsskema som skal                                                     | 0           | Ansøgnings  | sskema m. Video CV               |                 |
|                               | vælges som standard ved projektoprettelse.                                                |             | Standard a  | nsøgningsskema                   |                 |

#### Tilpas ansøgningsskema

- 6. Klik på ansøgningsskemaets navn eller på Redigér.
- 7. Du kan ændre navnet på ansøgningsskemaet.

Navn på ansøgningsskema: \*

Ansøgningsskema til jurist-stillinger

Redigér

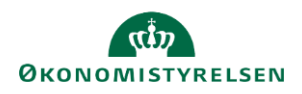

## **Q** Statens Rekrutteringsløsning

 Under fanen Personlige oplysninger kan du tilpasse hvilke spørgsmål, kandidaten skal udfylde.

Angiv flueben i kolonnen **Synlig**, hvis et spørgsmål skal være synligt. Fjern flueben, hvis spørgsmålet ikke skal være synligt.

| Personlige oplysninger | Dokumenter |          |              |
|------------------------|------------|----------|--------------|
| Personlige oplysninger |            | Synlig   | Obligatorisk |
| Søg med LinkedIn       |            |          |              |
| Apply With JobIndex    |            |          |              |
| Titel                  |            |          |              |
| Fornavn                |            |          |              |
| Efternavn              |            |          | <b>2</b>     |
| Andet efternavn        |            |          |              |
| Adresse                |            | <b>2</b> | <b>Z</b>     |
| A7                     |            |          |              |

Generelt anbefaler vi, at felter kun er synlige, hvis de samtidig også er obligatoriske at udfylde for at indsende en ansøgning.

 Angiv flueben i kolonnen Obligatorisk, hvis besvarelse af et spørgsmål er et krav. Et spørgsmål skal først gøres synligt, før det kan vælges.

Fjern flueben, hvis spørgsmålet ikke skal være obligatorisk.

Kandidaten kan ikke indsende sin ansøgning uden at have udfyldt alle obligatoriske felter.

 Spørgsmål om Uddannelse og Erhvervserfaring, er knyttet til dropdown-lister, som kan tilpasses i modulet Dropdown-lister. Se separat vejledning om Dropdown-lister.

| Personlige oplysninger Dokume | nter                                                                                                    |              |
|-------------------------------|----------------------------------------------------------------------------------------------------|--------------|
|                               | Synlig                                                                                                    | Obligatorisk |
| Personlige oplysninger        |                                                                                                    |              |
| Søg med LinkedIn              | Image: A start and a start a start |              |
| Apply With JobIndex           | <b>~</b>                                                                                                    |              |
| Titel                         |                                                                                                    |              |
| Fornavn                       | <b>Z</b>                                                                                                    |              |
| Efternavn                     | <b>~</b>                                                                                                    |              |
| Andet efternavn               |                                                                                                    |              |
| Adresse                       | <b>~</b>                                                                                                    |              |
| Address 7                     | -                                                                                                    |              |

| Uddannelse                               | ✓                   |          |
|------------------------------------------|---------------------|----------|
| Antal års uddannelse ud over folkeskolen |                     |          |
| Uddannelsesniveau                        | <ul><li>✓</li></ul> | <        |
| Fagområde for uddannelse                 |                     |          |
| Titel på uddannelse                      |                     |          |
| Erhvervserfaring                         | <b>~</b>            |          |
| Totalt antal års arbejdserfaring         |                     |          |
| Nuværende stilling                       | <ul><li>✓</li></ul> | <b>~</b> |
|                                          | _                   |          |

GEM

- 11. Du kan tilføje ekstra spørgsmål ved at bruge **Spørgeskema**. Se separat vejledning om Spørgeskemaer.
- 12. Klik på **Gem** når du har udvalgt spørgsmål til ansøgningsskemaet. Tilgå herefter **fanen Dokumenter** for at vælge muligheder for dokumentupload.

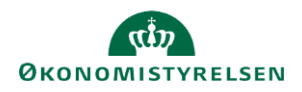

### (Rekrutteringsløsning) Statens Rekrutteringsløsning

 Under fanen Dokumenter kan du vælge hvilke typer af filupload, som kandidaten skal kunne uploade i forbindelse med sin ansøgning. Hvis der ikke skal kunne uploades dokumenter, kan fluebenet helt fjernes til højre for fanenavnet Dokumenter.

| Personlige oplysninger | Dokumenter |          |              |
|------------------------|------------|----------|--------------|
| Ansøgning              |            | Synlig   | Obligatorisk |
| Bilag                  |            | <b>~</b> |              |
| CV                     |            | <b>~</b> | <b>~</b>     |
| Billede                |            |          |              |
| Øvrige dokumenter      |            | <b>~</b> |              |

14. Sæt flueben i kolonnen **Synligt** for at se underliggende muligheder for dokumentupload.

Vær opmærksom på, at hvis der står det samme flere gange, f.eks. hvis Video CV fremgår to gange, skal der sættes flueben i begge, for at upload bliver muligt. Det øverste niveau aktiverer kun en overskrift.

| Personlige oplysninger | Dokumenter |                     |              |
|------------------------|------------|---------------------|--------------|
| Ansøgning              |            | Synlig              | Obligatorisk |
| Bilag                  |            |                     |              |
| CV                     |            | <b>~</b>            | <b>~</b>     |
| Billede                |            |                     |              |
| Øvrige dokumenter      |            | <ul><li>✓</li></ul> |              |
| CV skabelon            |            |                     |              |

15. Sæt flueben i kolonnen **Obligatorisk**, hvis det er et krav at kandidaten uploader dokumenter.

Generelt anbefaler vi, at felter kun er synlige, hvis de samtidig også er obligatoriske at udfylde for at indsende en ansøgning.

| <ol> <li>Video CV tillader kandidaten at optage eller uploade en<br/>videopræsentation, f.eks. af dem selv eller en case, hvis dette<br/>bruges i rekrutteringen.</li> </ol>                                                    | Ansøgning<br>Bilag                                                                             | Synlig<br>□<br>☑    | Obligatorisk |
|----------------------------------------------------------------------------------------------------|------------------------------------------------------------------------------------------------|---------------------|--------------|
|                                                                                                    | CV                                                                                             | <ul><li>✓</li></ul> | <b>Z</b>     |
|                                                                                                    | CV skabelon                                                                                    |                     |              |
|                                                                                                    | Video CV                                                                                       |                     |              |
|                                                                                                    | Video CV                                                                                       |                     |              |
| 17 Angiv andre typer af dokumenter, som Lønsker fra                                                                                                    |                                                                                                | Synlig              | Obligatori   |
| 17. Angiv andre typer af dokumenter, som I ønsker fra kandidaten ved at ændre navngivningen af de                                                                                                    | Ansøgning                                                                                      | Synlig              | Obligatori   |
| <ol> <li>Angiv andre typer af dokumenter, som I ønsker fra<br/>kandidaten ved at ændre navngivningen af de<br/>Brugerdefinerede via kundetilpassede tekster.</li> </ol>                                                         | Ansøgning<br>Bilag                                                                             | Synlig              | Obligatori   |
| <ol> <li>Angiv andre typer af dokumenter, som I ønsker fra<br/>kandidaten ved at ændre navngivningen af de<br/>Brugerdefinerede via kundetilpassede tekster.</li> </ol>                                                         | Ansøgning<br>Bilag<br>Øvrige dokumenter                                                        | Synlig              | Obligatori   |
| 17. Angiv andre typer af dokumenter, som I ønsker fra<br>kandidaten ved at ændre navngivningen af de<br><b>Brugerdefinerede</b> via kundetilpassede tekster.                                                                    | Ansegning<br>Bilag<br>Øvrige dokumenter<br>Brugerdefineret 1<br>Brugerdefineret 2              | Synlig              | Obligator    |
| <ol> <li>Angiv andre typer af dokumenter, som I ønsker fra<br/>kandidaten ved at ændre navngivningen af de<br/>Brugerdefinerede via kundetilpassede tekster.</li> <li>Se vejledningen Kundetilpassede tekster herom.</li> </ol> | Ansøgning<br>Bilag<br>Øvrige dokumenter<br>Brugerdefineret 1<br>Brugerdefineret 2<br>Ansøgning | Synlig              | Obligator    |

18. Klik på Gem.

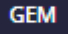

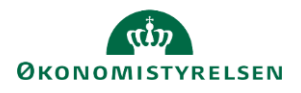

#### Statens Rekrutteringsløsning 8

#### Opsætning via kundetilpassede tekster

- 1. Hvis I aktiverer feltet Intern/ekstern ansøger i ansøgningsskemaet, anbefaler vi at I tilpasser ordlyden, så der ikke
- Øvrige oplysninger

Intern/ekstern ansøger \*

💿 Jeg er ikke ansat i Staten

står "Jeg er/er ikke ansat i Staten", men i stedet for står jeres eget institutionsnavn.

2. Søg på "Jeg er ansat..." i kundetilpassede tekster, som at opdatere teksten. Se vejledningen Kundetilpassede tekster for mere vejledning.

Bemærk at når en ansøger angiver, at de er ansat i dag, vil der fremgå et lille hus ud for kandidaten på kandidatlisten i projektet, hvorfor det er vigtigt at I aktivt tager stilling til ordlyden i ansøgningsskemaet.

### Opsætning via annoncering

1. Hvis I aktiviterer feltet Hvor har du hørt/læst om stillingen? i ansøgningsskemaet, vurder da hvilke medier, som kandidaten skal kunne vælge mellem.

Øvrige oplysninger

Hvor har du hørt/læst om stillingen?

Hjemmeside

🔾 Jeg er ansat i Staten

2. For at tilføje medier til listen, kan lokaladministratorer tilføje disse under Administation under Annoncering under Eksterne reference medier.

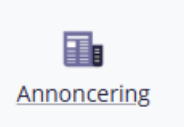

| MEDIE ANNO                              | NCESKABELONER SIDESKABELONER                                                                                                    |                                                                      |                                 |                                                                               |
|-----------------------------------------|----------------------------------------------------------------------------------------------------|----------------------------------------------------------------------|---------------------------------|-------------------------------------------------------------------------------|
| Internt medie                           |                                                                                                    |                                                                      |                                 |                                                                               |
| De interne medie                        | r, er medier, som I selv annoncerer til. Hjemmeside og Intranet er tilføjet s                                                                           | om standard, men det er muligt at tilføje yderligere interne medier. |                                 |                                                                               |
| ID .                                    | NAVN PÅ MEDIE                                                                                                    | STANDARD OMKOSTNING                                                  | ER STANDARD                     | HANDLINGER                                                                    |
| 5                                       | Hjemmeside                                                                                                    |                                                                      | 8                               | Slet                                                                          |
| 6                                       | Intranet                                                                                                    |                                                                      |                                 | Slet                                                                          |
| 4625                                    | Test medie                                                                                                    |                                                                      | 2                               | Slet                                                                          |
|                                         |                                                                                                    |                                                                      |                                 | <ul> <li>Vis ekskluderede medier</li> <li>Tilføj nyt internt medie</li> </ul> |
| ksterne integrer                        | ede jobportaler                                                                                                    |                                                                      |                                 |                                                                               |
| De eksterne med                         | er bliver oprettet af jeres leverandør og er integrationer til eksterne jobpo                                                                           | taler, sociale medier eller tilsvarende.                             |                                 |                                                                               |
| ID                                      | NAVN PÅ MEDIE                                                                                                    | STANDARD OMKOSTNING                                                  | ER STANDARD                     | HANDLINGER                                                                    |
| 4628                                    | Jobnet                                                                                                    |                                                                      | 12                              | Slet                                                                          |
|                                         |                                                                                                    |                                                                      |                                 | Vis ekskluderede medier                                                       |
| iksterne referenc                       | e medier                                                                                                    |                                                                      |                                 |                                                                               |
| Eksterne referend<br>Et medie som tilfe | e medier er f.eks. aviser, fagblade og lignende, hvor du slår dine jobannon<br>sjes her, kan blot vælges på ansøgningsskemaet, men ikke publiceres til. | cer op og det kan tænkes at kandidaterne ser opslaget.               |                                 |                                                                               |
| ID                                      | NAVN PÅ MEDIE                                                                                                    | STANDARD OMKOSTNING                                                  | TILFØJ ALTID TIL MEDIA TRACKING | HANDLINGER                                                                    |
| 4630                                    | Aarhus Stiftstidende                                                                                                    |                                                                      |                                 | Redigér   Slet                                                                |
| 4632                                    | Henriettes dagblad                                                                                                    |                                                                      |                                 | Redigér   Slet                                                                |
| 4631                                    | Venner og familie                                                                                                    |                                                                      | 0                               | Sle                                                                           |

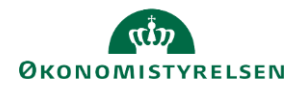

# Statens Rekrutteringsløsning

| 3. | I kan tilføje nye eksterne medier eller slette eksisterende.                                                                                                    |                                                          | [                                                                                              | Redigér Slet<br>Redigér Slet<br>Slet<br>Vis ekskluderede medier<br>Tilføj nyt eksternt reference medie |
|----|----------------------------------------------------------------------------------------------------|----------------------------------------------------------|------------------------------------------------------------------------------------------------|----------------------------------------------------------------------------------------------------|
| 4. | Ved oprettelse af et nyt, udfyld <b>Navn</b> og klik på <b>Gem</b> .<br>Øvrige felter kan bruges, hvis I har nogle særlige<br>interne aftaler I vil holde styr på, ellers kan disse<br>udelades.                                                | Oplysninger om med<br>Type<br>Navn<br>Standard omkostnin | Eksterne reference medier<br>Akademikernes Dagblad                                             |                                                                                                    |
|    | Bemærk at når der tilføjes medier her, er der ikke<br>nogen integrationer til denne medie, men udelukkende<br>for at mediet kan vælges ved publicering af en stilling.<br>For tilpasning i medieintegrationer, kontakt da<br>Talentech support. | Medie henviser                                           | Tilføj altid til media tracking Må nedarves - underafdelinger Brug indstillingerne fra hovedal | r må også bruge dette medle<br>(delingen<br>(dEM                                                       |

5. Hvis mediet skal fremgå i alle ansøgningsskemaer, kan I sætte et flueben under Tilføj altid til medie tracking.

| ID   | NAVN PÁ MEDIE        | TILFØJ ALTID TIL MEDIA TRACKING |
|------|----------------------|---------------------------------|
| 4630 | Aarhus Stiftstidende |                                 |
| 4632 | Henriettes dagblad   |                                 |
| 4631 | Venner og familie    |                                 |
|      |                      |                                 |

# Bemærk, at hvis der ikke er sat flueben her, skal der aktivt publiceres til mediet fra projekt til projekt, under Annoncer:

| PROJEKTOPLYSNINGER SPØRGESKEMA                        | ANNONCER REKVISITION               | BEKRÆFTELSE                                   |                                                                                                    |                     |
|-------------------------------------------------------|------------------------------------|-----------------------------------------------|----------------------------------------------------------------------------------------------------|---------------------|
| Annonce                                               |                                    |                                               |                                                                                                    | © 🖉 …               |
| Vælg medie                                            | ∽ TILFØJ                           |                                               |                                                                                                    | ◆ FORESLÂ KANALER   |
| In Ads: Linkedin Premium                              |                                    | 3200 DKK                                      | ⊞ 18-11-2024 - 18-12-2024                                                                                                    | IKKE PUBLICERET     |
| 🗌 📕 ADS: SOCIAL MEDIA ADS 🖨 😂 💿                       |                                    | 5600 DKK                                      | 曲 18-11-2024 - 18-12-2024                                                                                                    |                     |
| C ALTINGET                                            |                                    |                                               | 18-11-2024 - 18-12-2024                                                                                                    |                     |
| □ @ HJEMMESIDE                                        |                                    |                                               | i 19-11-2024 - 20-11-2024 - 20-11-20-11-20-10-11-20-11-20-10-11-20-11-20-11-20-10-10-10-10-10-10-10-10-10-10-10-10-10 | AFPUBLICERET >      |
| □ 𝒯 JOBNET                                            |                                    |                                               |                                                                                                    | PUBLICERET >        |
| □ @ TEST MEDIE                                        |                                    |                                               | i 19-11-2024 - 20-11-2024                                                                                                    | AFPUBLICERET >      |
|                                                       |                                    |                                               | FJERN MEDIE                                                                                                    | AFPUBLICER PUBLICÉR |
|                                                       |                                    | OPRET NY ANNONCE                              |                                                                                                    |                     |
| Andre medier                                          |                                    |                                               |                                                                                                    | ~                   |
| Medierne på listen nedenfor vil blive vist i ansøgnin | gsformularen som muligheder for ka | andidaten at vælge i spørgsmålet "Hvor har di | u hørt om stillingen?"                                                                                                    |                     |
| Vælg medie                                            | ✓ TILFØJ                           |                                               |                                                                                                    |                     |
| Vælg medie                                            |                                    | WANDLINGER                                    |                                                                                                    |                     |
| - Aarhus Stiftstidende                                |                                    | HANDLINGER                                    |                                                                                                    |                     |
| - Henriettes dagblad                                  |                                    |                                               |                                                                                                    |                     |
|                                                       |                                    |                                               |                                                                                                    |                     |

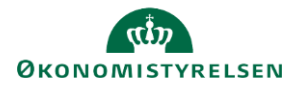

## (Q) Statens Rekrutteringsløsning

#### Kopier ansøgningsskema

3. Klik på **Kopier** for at kopiere et eksisterende ansøgingsskema.

#### Slet ansøgningsskema

4. Klik på Slet til højre for ansøgningsskemaet.
Hvis det er svært at se knappen, rul sidevisning helt ned i bunden og helt til højre side via pilene i browseren.
Bemærk, at du ikke kan slette et ansøgningsskema, hvis der kun er oprettet ét eller hvis skemaet er valgt som standard.
5. Klik på OK i pop-op vinduet for at bekræfte, at du vil slette ansøgningsskemaet.
f. Klik på OK i pop-op vinduet for at bekræfte, at du vil slette ansøgningsskemaet.
recruiter.hr-manager.net siger
If du sikker på at du onsker at slette det valgte ansøgningsskema?
6. Ansøgningsskemaet er nu slettet.

Kopiér